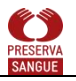

## INSTRUÇÕES PARA INSCRIÇÃO NA PLATAFORMA PRESERVASANGUE

Na tela de login acionar Criar uma conta.

| PRESERVA<br>SANGUE | Seja bem vindo!<br>O curso Patient Blood Management - Residência Médica, está com as<br>inscrições abertae!<br>Inicie sus inscriçõe olicando em Criar uma conta.<br>Preencha seus dados corretamente, com email válido, pois toda<br>comunicação será por meio dele.<br>Informações: preservasangue@hemoce.ce.gov.br |
|--------------------|----------------------------------------------------------------------------------------------------|
| Acessar            | Português - Brasil (pt_br) 👻 🕒 Aviso de Cookies                                                                                                    |
| Perdeu a senha?    |                                                                                                    |

Vai ser direcionado(a) para a tela:

| Identificação de usuário 😫                                                                                                    |                                                        |
|----------------------------------------------------------------------------------------------------|--------------------------------------------------------|
| aluno.teste04                                                                                                    |                                                        |
| -<br>A senha deve ter ao menos 8 caracteres, ao menos 1 dígito(s), ao menos 1 letra(s) minúscula(s), ao me<br>não alfa-numéricos, como *, -, ou #. | enos 1 letra(s) maiúscula(s), pelo menos 1 caractere(s |
| Senha 😝                                                                                                    |                                                        |
| •••••                                                                                                    |                                                        |
| Endereço de e-mail 🔕                                                                                                    |                                                        |
| joaoteste@efeitoka.net.br                                                                                                    | 4                                                      |
| Confirmar endereço de e-mail 🥹                                                                                                    |                                                        |
| joaoteste@efeitoka.net.br                                                                                                    |                                                        |
| Nome 0                                                                                                    |                                                        |
| João                                                                                                    |                                                        |
|                                                                                                    |                                                        |
| Sobrenome 🕘                                                                                                    |                                                        |
| ue reste                                                                                                    |                                                        |
| Cidade/Município                                                                                                    |                                                        |
| Fortaleza/CE                                                                                                    |                                                        |
| País                                                                                                    |                                                        |
| Brasil +                                                                                                    |                                                        |
| <ul> <li>Profissional</li> </ul>                                                                                                    |                                                        |
| Categoria Profissional 😗                                                                                                    |                                                        |
| Residência Médica (Somente Residentes Médicos)                                                                                                    |                                                        |
| Acordo do político do oito                                                                                                    |                                                        |
| Acordo de pontica do site                                                                                                    |                                                        |
| Link para o acoroo de política do site                                                                                                    |                                                        |
| Eu compreendo a concordo                                                                                                    |                                                        |

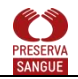

1) Preencher todos os campos corretamente. Importante adicionar um e-mail válido, pois toda a informação será enviada para o mesmo.

2) Em categoria profissional escolher: **Residência Médica (Somente Residentes Médicos)** para sua inscrição no curso: **Patient Blood Management - Residência Médica .** 

3) Acesse o Link para o acordo de política do site para ler o documento.

4) Em seguia marque a Eu compreendo e concordo.

5) Será enviado um email para finalizar a inscrição:

| PRESERVA | Página inicial                                                                                                    |                                     | 😰 Português - Brasil (pt_br) ~ | Acessar |
|----------|----------------------------------------------------------------------------------------------------|-------------------------------------|--------------------------------|---------|
|          | Preserva Sangue                                                                                                    |                                     |                                |         |
|          | Uma mensagem foi enviada para o seu endereço <b>joaoteste@efeitoka.net.br</b><br>Esta mensagem contém instruções para completar o seu cadastro.<br>Se você encontrar dificuldades contate o administrador.<br>Continuar |                                     |                                |         |
|          | Entre em contato Você                                                                                                    | ainda não se identificou. (Acessar) |                                |         |

6) Vai retornar para página de login. Acessar seu email para continuar a inscrição.

7) Verifique sua caixa de entrada de e-mails. Se não aparecer, veja se foi para spam.

| Image: Image: Image | Q. Pesquisar       Image: Comparison of the serve a serve a | Projeto Preservasangue Preserva Sangue: confirmação de conta       Image: Confirmação de conta         Image: Confirmação de conta       Image: Confirmação de conta         Image: Confirmação de conta       Image: Confirmação de conta         Image: Confirmação de conta       Image: Confirmação de conta         Image: Confirmação de conta       Image: Confirmação de conta         Image: Confirmación de conta       Image: Confirmación de conta         Oi,       Image: Conta       Image: Conta         Uma nova conta foi criada em 'Preserva Sangue' usando seu endereço de e-mail.       Para confirmar sua nova conta acesse o seguinte endereço:         https://preservasangue.com.br/login/confirm.php?data=uvX8wvt7xvbT8Gv/aluno%2Eteste04       Na maioria do programas de E-mail isso deve aparecer como um link azul que você pode simplesmente clicar. Se isto não funcionar, você pode copiar este link e colar na barra de endereços do seu navegador.         Se você precisar de ajuda, por favor contate o administrador do site, Admin PreservaSangue |
|----------------------------------------------------------------------------------------------------|----------------------------------------------------------------------------------------------------|----------------------------------------------------------------------------------------------------|
|----------------------------------------------------------------------------------------------------|----------------------------------------------------------------------------------------------------|----------------------------------------------------------------------------------------------------|

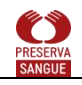

8) Na tela que surgir clicar em **Continuar**.

| Presserva<br>SAMEUE | ina inicial Painel Meus cursos                                                                              | - bL |
|---------------------|----------------------------------------------------------------------------------------------------|------|
| Pr                  | reserva Sangue                                                                                              |      |
|                     | Obrigado, João de Test                                                                                      | e    |
|                     | O seu cadastro foi confirmado<br>Continuar                                                                  |      |
| -                   |                                                                                                    | _    |
| Entr                | tre em contato  Contate o suporte do site  Contate o suporte do site  Você acessou como João de Teste (Sail | )    |
| Siga                | ga nossas redes sociais                                                                                     |      |

## 9) Prosseguir com o cadastro conforme indicações de campos obrigatórios e ajudas

elicar no referido botão para obter ajuda para preencher o campo

- Indicação de Campo de Preenchimento Obrigatório
- 10) Importante o preenchimento das sessões a seguir:

| <ul> <li>Opcional</li> </ul>                           |                                                 |
|--------------------------------------------------------|-------------------------------------------------|
| Número de identificação                                |                                                 |
| Instituição                                            |                                                 |
| Departamento                                           |                                                 |
| Fone                                                   |                                                 |
| Telefone celular                                       |                                                 |
| Endereço                                               |                                                 |
| Documentos                                             |                                                 |
| CPF                                                    |                                                 |
| Profissional                                           |                                                 |
| Categoria Profissional                                 | Residêncis Médica (Somente Residentes Médicos)  |
| Hospital                                               | Escola de Saúde Pública do Ceará - ESP/CE       |
| Vocé é membro da Gerência de Risco desse hospital?     | 0 Escolher_ +                                   |
| Você faz parte do Comité Transfusional desse hospital? | 0 Escolher =                                    |
| Trabalha em outro hospital do programa?                | Selecione +                                     |
| Profissão                                              | Escolher +                                      |
| Especialidade                                          | 0 Escolher =                                    |
| Conhecimento                                           |                                                 |
| Tempo de Formação                                      | Escolher. +                                     |
|                                                        | Marque se fez algum curso de Capacitação de PBM |
| Há quanto tempo fez o curso                            | (Menos de 2 anos +                              |
|                                                        | Marcar se o curso foi promovido pelo Hemoce     |

11) Finalizar clicando no botão Atualizar perfil.

## PRESERVASANGUE

| Jd               |                                                                                                    |                                                                            |                                                                                       |   |
|------------------|----------------------------------------------------------------------------------------------------|----------------------------------------------------------------------------|---------------------------------------------------------------------------------------|---|
| João de          | Teste                                                                                                    |                                                                            |                                                                                       |   |
| Ø Mensagem       | r I                                                                                                    |                                                                            |                                                                                       |   |
|                  |                                                                                                    |                                                                            |                                                                                       |   |
| Mudanças g       | gravadas                                                                                                    |                                                                            |                                                                                       | × |
| Prefer           | ências                                                                                                    |                                                                            |                                                                                       |   |
|                  | Conta de usuário<br>Modificar perfi<br>Mudar a senha<br>Idioma preferido<br>Preferências do forum<br>Preferências do calendário<br>Preferências do banco de conteúdo<br>Preferências de banco de conteúdo<br>Preferências de normazão | Blogs<br>Preferéncias do Blog<br>Blog externo<br>Registrar um blog externo | Emblemas<br>Gerenciar emblemas<br>Preferências de emblema<br>Corrigorações de mochila |   |
| Entre em contato |                                                                                                    | Contate o suporte do site                                                  |                                                                                       |   |

12) Clique em **Meus Cursos** para conferir o curso inscrito.

| Pérsetava<br>RAMAGE | ágina inicial Painel Meus cursos |     |     |           |          |          | A 🗔 AD - Modo de edição 🌘                      |
|---------------------|----------------------------------|-----|-----|-----------|----------|----------|------------------------------------------------|
|                     | Olá, Aluno 3!                    | )   |     |           |          |          |                                                |
|                     | Calendário<br>Todos os cursos •  |     |     |           |          |          | Expandir para explorar                         |
|                     | 🔳 janeiro                        |     |     | fevereiro | 2025     |          |                                                |
|                     | Seg                              | Ter | Qua | Qui       | Sex      | Sáb<br>1 | Este painel lateral pode conter mais recursos. |
|                     | 3                                | 4   | 5   | 6         | 7        | 8        |                                                |
|                     | 10                               | 11  | 12  | 13        | 14       | 15       | 16                                             |
|                     | 17                               | 18  | 19  | 20        | <b>a</b> | 22       | 23                                             |
|                     | 24                               | 25  | 26  | 27        | 28       |          | 3                                              |

## PRESERVASANGUE

Será exibido o curso matriculado:

| CO. | Págins inicial Painel Meus cursos                                                                                                    |                                                                                                    |  |
|-----|----------------------------------------------------------------------------------------------------|----------------------------------------------------------------------------------------------------|--|
|     | Meus cursos                                                                                                    |                                                                                                    |  |
|     | Resumo dos cursos<br>Todos v Buscar Ordenar por nome d<br>Fusidancia tática<br>Patient Blood Management - Residência Médica<br>Øs completo | o curso ~) Cartão ~)                                                                                                 |  |
|     | Entre em contato<br>Siga noseas redes sociais                                                                                              | (19) Contate o suporte do site<br>Você acessou como Aluno 3 De teste (Sair)<br>Redefinir a demonstração nessa página |  |

O curso será apresentado conforme imagem abaixo. Os módulos serão liberados somente no dia relacionado na mensagem de bem vindos do curso.

| Página inicial Painel Mer                                                                                                    | us cursos                                                                                                    |                                                                                                    |                                                                                                    |                                                                                                    |                                                                                                    | ٥                                                                                                    | Q AD V |
|----------------------------------------------------------------------------------------------------|----------------------------------------------------------------------------------------------------|----------------------------------------------------------------------------------------------------|----------------------------------------------------------------------------------------------------|----------------------------------------------------------------------------------------------------|----------------------------------------------------------------------------------------------------|----------------------------------------------------------------------------------------------------|--------|
| Curso Par                                                                                                    | ticipantes Notas Competências                                                                                                    |                                                                                                    |                                                                                                    |                                                                                                    |                                                                                                    |                                                                                                    |        |
| ×                                                                                                    | Patient Blood Man                                                                                                    | agement - Residên                                                                                                    | cia Médica                                                                                                    |                                                                                                    |                                                                                                    |                                                                                                    |        |
| Bernvindo(a) ao curso de Pa<br>C curso Patient Blood Mana  Varnos ver o que você já ê Môdulo 1 - Principios de ê Môdulo 2 - Diagnóstico ê Môdulo 3 - Anemia no P ê Môdulo 5 - Uso de Conc ê Môdulo 5 - Uso de Conc ê Môdulo 6 - Uso de Conc ê Môdulo 6 - Uso de Conc ê Môdulo 9 - Uso de Conc ê Môdulo 9 - Uso de Conc ê Môdulo 9 - Uso de Conc ê Môdulo 9 - Uso de Plas ê Môdulo 9 - Uso de Plas ê Môdulo 9 - Uso de Plas ê Môdulo 9 - Uso de Conc ê Môdulo 9 - Uso de Plas ê Môdulo 9 - Uso de Conc ê Môdulo 9 - Uso de Plas ê Môdulo 9 - Uso de Plas ê Môdulo 9 - Uso de Plas ê Môdulo 9 - Uso de Plas ê Môdulo 9 - Uso de Plas ê Môdulo 9 - Manejo da H ê Môdulo 9 - Manejo da H ê | Bernvindo(a) ao curso de Patient Bio<br>prácias do PBA uma shordagem en<br>Vode agendorá estratégias citicos as<br>hencocomponentes, redución de caso<br>o curso Patient Blood Management -<br>Informações: preservasangueĝihem<br>Varinos ver o que você<br>já sabe sobre PB/N<br>Caso<br>De Sobre PB/N<br>Caso<br>De S | od Managemerri (PBM) - Medicina Tra<br>Atdisciplinar baseada em evidências,<br>traitzadas, baseadas em evidências,<br>e cursto associados a transfusões.<br>acional<br>Residência Médica iniciará em 01/02<br>cece: gox la<br>Módulo 1 - Princípios<br>de Patient Blood<br>Management (PBM)<br>Módulo 7 - Uso de<br>Concentrado de Piaquetas<br>de Acordo com Evidências<br>m | ansfusional para mehoria do cuidad<br>para a o manejo adequado do sangu<br>para promover a mehoria do cuidad<br>a/2025. | a: Este curso foi desenvolvido para foi<br>e do paciente.<br>a aos pacientes, buscando também a<br>Módulo 3 - Anemía no<br>Perioperatório<br>Construinto<br>Módulo 9 - Manejo da<br>Hemorragia Grave -<br>Ressuscitação e Controle<br>de | nnecer uma compreensão abrangente<br>primorar a segurança e eficácia do uz<br>Módullo 4 - Técnicas<br>de Conservação do<br>Sangue do Paciente<br>Material de Apoio | e dos principios e<br>as de<br>Módulo 5 - Uso de<br>Concentrado de Hemácias<br>de Acordo com Evidências<br>ter recentado de Hemácias<br>de Acordo com Evidências<br>de Acordo com Evidências<br>de Acordo com Evidências<br>de Acordo com Evidências<br>de Acordo com Evidências<br>de Acordo com Evidências |        |
|                                                                                                    | Entre em contato                                                                                                    |                                                                                                    | Você scessou como<br>Redefinir a demons                                                                                 | suporte do site<br>Aluno 3 De teste (Sair)<br>tração nessa página                                                                                                    |                                                                                                    |                                                                                                    | 3      |

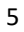

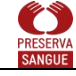